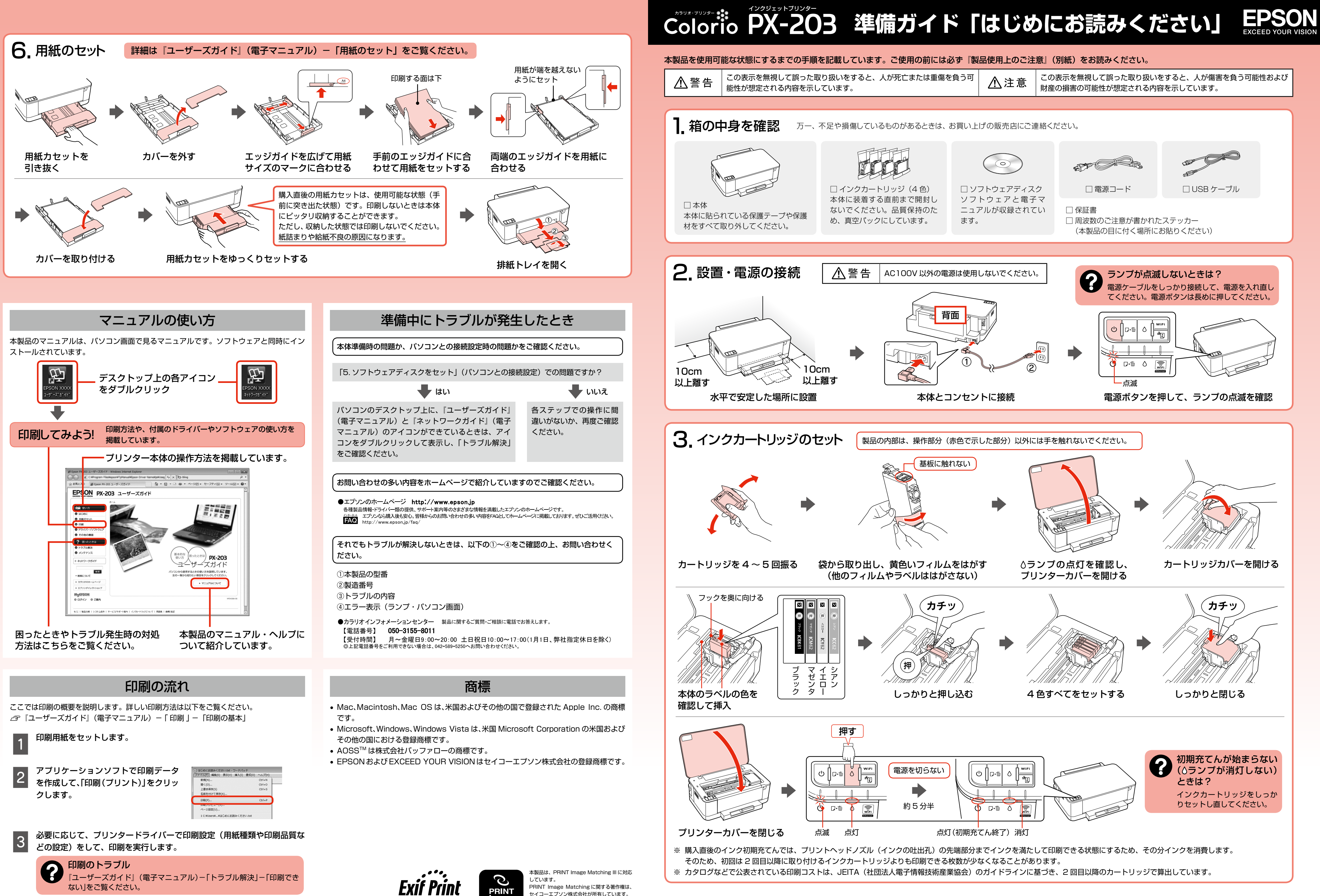

|  |     | I |
|--|-----|---|
|  |     | I |
|  |     | I |
|  |     | I |
|  | ¥ 4 | Ŀ |

PRINT

セイコーエプソン株式会社が所有しています。 PRINT Image Matching に関する情報は、エ プソンのホームページをご覧ください。

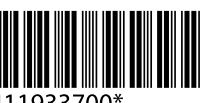

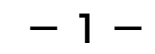

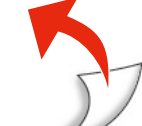

# 4. パソコンとの接続方法を選ぶ 本製品では以下の接続に対応しています。まずは、あなたが接続したい方法を選んでください。

- 本製品で無線 LAN・有線 LAN の接続を同時に利用することはできませんが、USB 接続とは同時に利用することができます。
- ・弊社では、専門スタッフが訪問してパソコンと本製品の接続を設定する「おうちプリント訪問サービス」(有償)をご提供しています。詳細はエプソンのホームページでご確認ください。 < http://www.epson.jp/support/houmon/ >

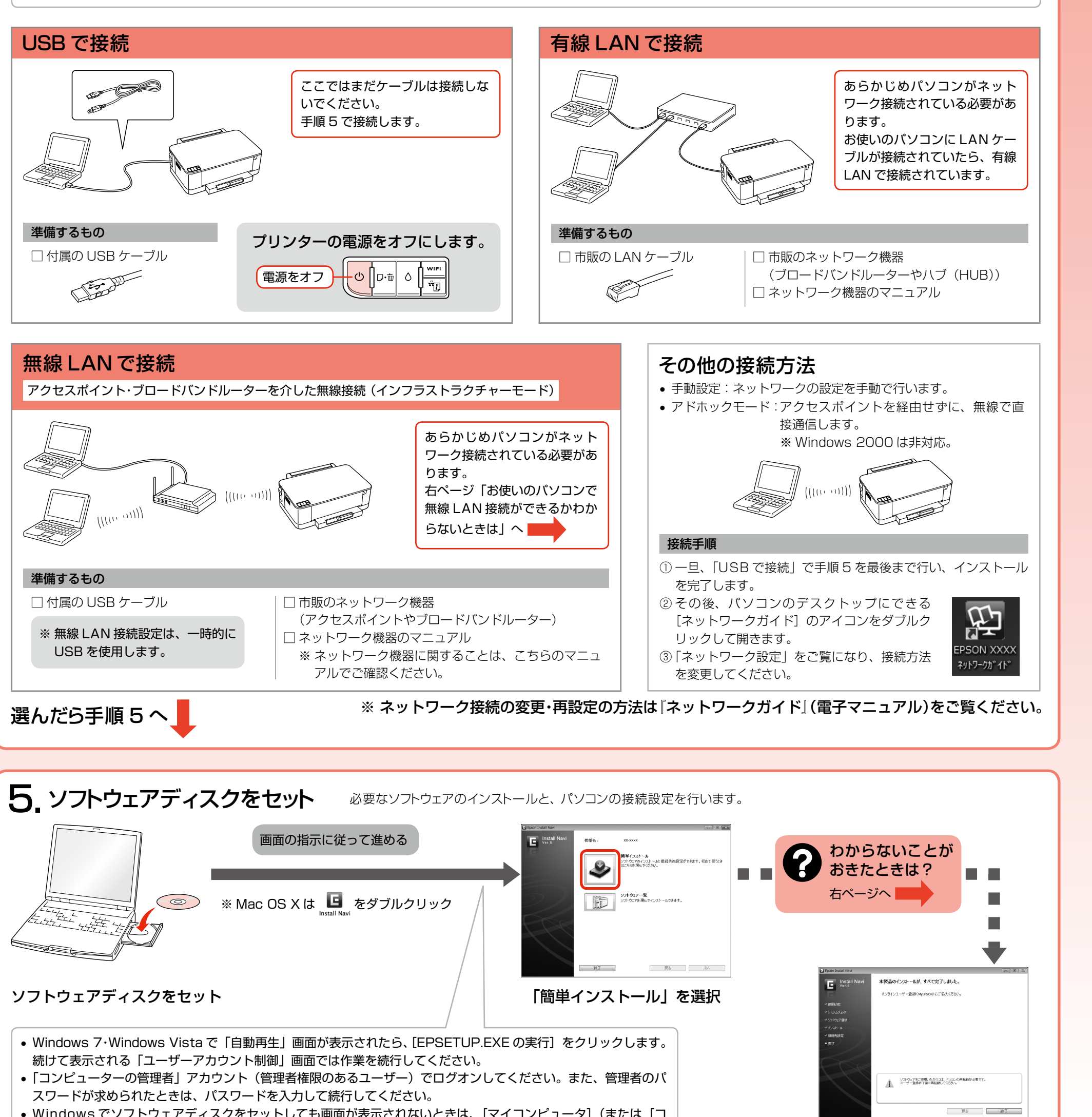

• Windows でソフトウェアディスクをセットしても画面が表示されないときは、[マイコンピュータ](または[コ ンピューター])の中の CD-ROM ドライブをダブルクリックし、[EPSETUP] アイコンをダブルクリックします。

本製品の対応 OS は以下の通りです。なお、最新の OS 対応状況の詳細は、エプソンのホームページをご覧ください。 < http://www.epson.jp/support/taiou/os/ >

#### Windows

- Microsoft<sup>®</sup> Windows<sup>®</sup> 2000 operating system 日本語版
- Microsoft<sup>®</sup> Windows<sup>®</sup> XP operating system 日本語版
- Microsoft<sup>®</sup> Windows Vista<sup>®</sup> operating system 日本語版
- Microsoft<sup>®</sup> Windows<sup>®</sup> 7 operating system 日本語版
- 本書では、上記のOS(オペレーティングシステム)の総称として「Windows」と表記しています。

Mac OS

Mac OS X v10.4.11  $\sim$  10.6.x 本書では、上記の OS(オペレーティングシステム)を「Mac OS X」と表記し ています。

上記画面が表示されたら完了です。

## お使いのパソコンで無線 LAN 接続ができるかわからないときは

#### パソコンでネットワーク設定画面を表示します。

| Windows 7     | :[スタート] - [コントロー |
|---------------|------------------|
| Windows Vista | :[スタート] - [コントロー |
| Windows XP    | :[スタート] - [コントロー |
| Windows 2000  | :[マイネットワーク] アイコ  |
| Mac OS X      | ・「アップル」 - 「システム環 |

-ルパネル]-[ネットワークとインターネット接続]-[ネットワーク接続]の順にクリック コンを右クリックして、[プロパティ]を表示 Mac OS X : [アップル] - [システム環境設定] - [ネットワーク] の順にクリック

- -ルパネル] [ネットワークの状態とタスクの表示] [アダプターの設定の変更] の順にクリック -ルパネル] - [ネットワークの状態とタスクの表示] - [ネットワーク接続の管理] の順にクリック

### 無線 LAN 接続するための機器がパソコンに搭載されているときは、以下のように表示されます。

アイコンは OS のバージョンにより異なります。

<Windows>

<Mac OS X>

| アイコン | 説明                                                                                           |
|------|----------------------------------------------------------------------------------------------|
|      | パソコンは、アクセスポイントと無線 LAN 接続されています。                                                              |
| ×    | 無線 LAN 接続するための機器が認識されていますが、正常に動作<br>していません。<br>パソコン・アクセスポイントなどのマニュアルをご覧になり、接続<br>設定を行ってください。 |

| アイコン  | ランプの色    | 説明                                                                                           |
|-------|----------|----------------------------------------------------------------------------------------------|
|       | 緑        | パソコンは、アクセスポイントと無線 LAN 接続され<br>ています。                                                          |
| ((10) | 赤またはオレンジ | 無線 LAN 接続するための機器が認識されています<br>が、正常に動作していません。<br>パソコン・アクセスポイントなどのマニュアルをご<br>覧になり、接続設定を行ってください。 |

| 1<br>? | ンストール中にわからない<br>無線LAN接続で [このままソフ<br>で設定] のどちらを選べばよいた<br>お使いのネットワーク環境によって2種<br>からないときは、パソコンのネットワーク                                                                                                    | ハことがおきたときは<br>フトウェアで設定]と[操作パネル<br>いわからないときは<br>類の方法が選べます。ネットワーク環境がわ<br>つ設定を行った方にお問い合わせください。 |  |
|--------|----------------------------------------------------------------------------------------------------|---------------------------------------------------------------------------------------------|--|
|        | Contractions Contractions Cont | ネットワーク環境がわからない<br>ときや、AOSS または WPS 以外<br>のときはこちらを選択                                         |  |
| 0      | 無線 LAN 接続で、「無線ネットワを入力する画面が表示されたとき                                                                                                    | AOSS または WPS のときはこち<br>らを選択<br>クーク名」や「セキュリティーキー」<br>きは                                      |  |

あります。この情報は無線 LAN 機器ごとに設定されていますので、お使いの無線 LAN 機器のマニュアルでご確認いただくか、ネットワーク設定を行った方にお問 い合わせください。

- SSID (無線ネットワーク名)
- 暗号化などのセキュリティーキー (パスワードなど)

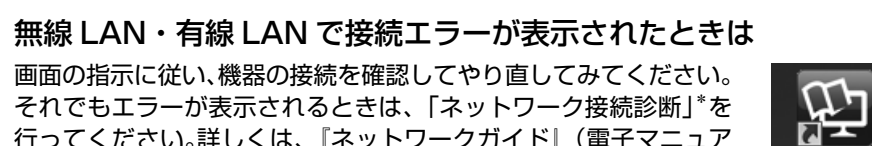

それでもエラーが表示されるときは、「ネットワーク接続診断」\*を 行ってください。詳しくは、『ネットワークガイド』(電子マニュア ル)-「ネットワーク接続の確認」をご覧ください。 『ネットワークガイド』(電子マニュアル)は、パソコンのデスクトッ プ上のアイコンをダブルクリックして表示します。

\*:プリンターとパソコンがつながらないなどのトラブル発生時、どこに問題があるかを診 断します。

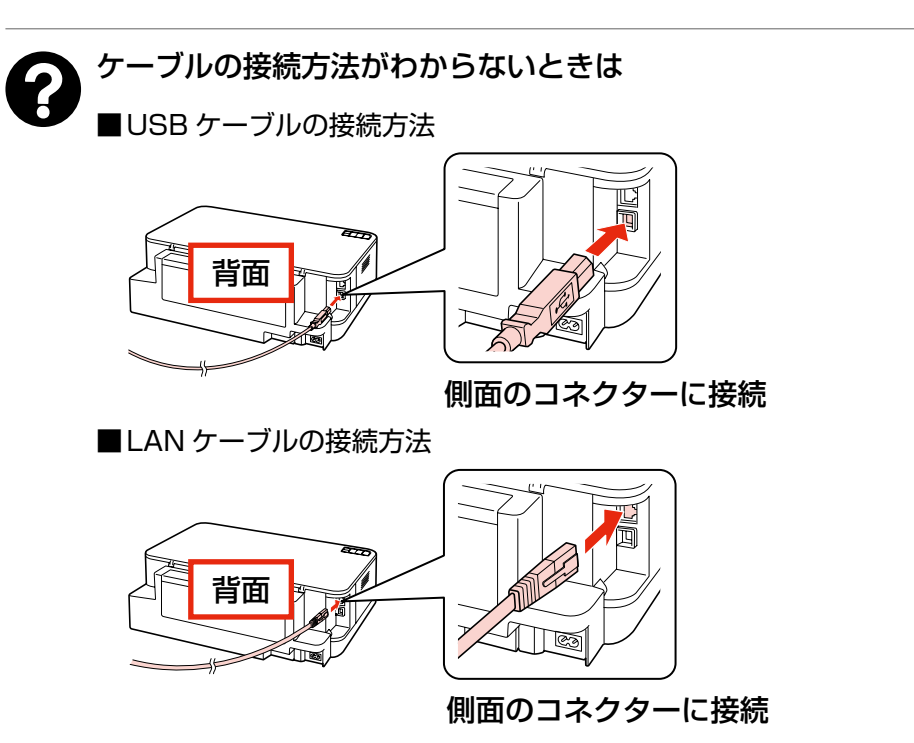

#### 画面の説明がわからないときは

以下の内容を確認して、インストールを進めてください。

■新しいハードウェアを追加するためのウィザード画面が表示されたとき (Windows のみ)

選択している接続方法により対応が異なります。

- USB 接続
- 本製品の電源をオフにし、「キャンセル」をクリックして画面を閉じてください。 
   ・ 無線 LAN 接続または有線 LAN 接続
- 何もクリックせずにインストールを続行してください。

#### ■セキュリティーに関する画面が表示されたときは

• インストール中やパソコンの再起動後 に右の画面が表示されたときは、[ブ ロックを解除する] をクリックしてく ださい。

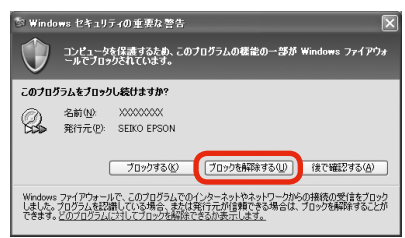

• 市販のセキュリティーソフトが表示した画面で [ブロックする] や [遮断する] はクリックしないでください。

市販のセキュリティーソフトの中には、以上の作業をしても通信できないもの があります。そのときは、市販のセキュリティーソフトを一旦終了してから、 本製品のソフトウェアをインストールしてください。

#### ■Windows でファイアウォール警告画面が表示されたとき

[Windows ファイアウォールに登録] チェックボックスを選択して〔次へ〕を クリックしてください。

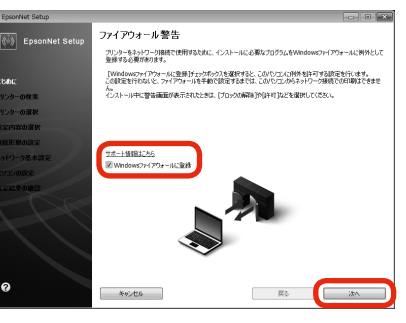

雨紙のセット方法がわからないときは 本書 4 ページ「用紙のセット」をご覧ください。

SON XXX

いトワークカ イト